# **Children's Long**-Term Support Functional Screen

Bureau of Children's Services (BCS) Division of Medicaid Services (DMS) February 13, 2025

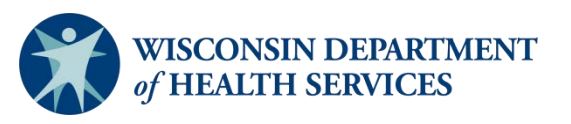

#### Agenda

- Children's Long-Term Support (CLTS) Functional Screen (FS) Certified Screener course and access
- CLTS FS helpful reports
- CLTS FS best practices: FS efficiencies
- ForwardHealth entry errors
- Resources
- Outreach

#### Teleconference Information

Accessing teleconference materials:

- We will send a GovDelivery message with a copy of the PowerPoint.
- We will post a recording of this teleconference on our <u>Vimeo</u> site.

# CLTS FS Certified Screener Course and Access

Mary Schlaak Sperry, BCS

### Certified Screener Course-Pathlore to Cornerstone

- The current platform that houses the certified screener is changing to Cornerstone in April 2025.
- All screeners will need to re-register through Cornerstone.
- If you already have a Cornerstone account, you will still need to register through the Learning Center.
- More specifics regarding re-registering will be sent out in a GovDelivery email message as that date approaches.

Certified Screener Course-Registration Currently

- Screen leads were sent a link in a GovDelivery email to register for an agency ID in March 2023.
- Lead screeners share that ID with new screeners to register for the certified screener training.
- Learning Center at UW-Oshkosh is the contact for questions.

**Certified Screener Course Registration** 

## Certified Screener Course-Registration Review

#### Wisconsin Department of Health Services Functional Screener Learning Center

#### **Registration Account Request**

#### Home

Log In | Log Out

Registration

**My Curriculum** 

My Account

Adult LTCFS Course

Children's LTS FS Course

Mental Health/SUD Course

Help

DHS FS Website

CST/Adult LTCFS Trainings

#### How to Register for Access to the Learning Center

The Functional Screening Learning Center can only be accessed by screeners from agencies approved by DHS. Please use the link below to register electronically using our online registration system. You will need your agency's screen liaison / screen lead registration code in order to complete the registration.

Functional Screening Learning Center Registration

Below are step by step instructions to complete the registration process. Please use these instructions if you have any difficulty with the registration process.

Course Registration Instructions

Add your agency's fourdigit login ID (obtained from your lead).

|                                           | WISCONSIN DEPARTMENT<br>of HEALTH SERVICES |               |
|-------------------------------------------|--------------------------------------------|---------------|
| Please log in.                            |                                            |               |
| Enter Your Screening<br>Agency's Login ID |                                            |               |
|                                           |                                            | $\rightarrow$ |

Screenshot of first page of agency ID request

- Select functional screening area
- Complete following pages with identifying information

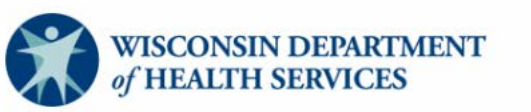

Please select your agency's functional screening area

Adult Long Term Care Functional Screen

Children's Long Term Care Functional Screen

] Mental Health / SUD Functional Screen

My Agency is not currently approved for functional screening

Next

Add your agency name (dropdown), address, and county.

| WISCONSIN DEPARTMENT<br>of HEALTH SERVICES |
|--------------------------------------------|
| Select your Agency's Name                  |
| DHS - Katie Beckett 🗸                      |
|                                            |
| Agency Address                             |
| 1 W. Wilson                                |
|                                            |
| Agency City                                |
| Madison                                    |
|                                            |
| Agency Zip Code                            |
| 53701                                      |
|                                            |
| Agency County                              |
| ~                                          |

Based on agency ID, your agency name will be generated to confirm.

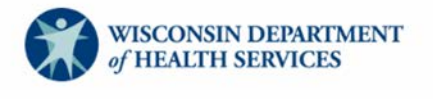

Below is a summary of your agency's information.

Agency Name:State of Wisconsin

Agency County: Dane

Back

Next

- List education and experience
- Be specific

| elect and enter your a                                                                                                    | ducation plages m                                                                              | ake sure to on       | tor you                  |
|----------------------------------------------------------------------------------------------------|------------------------------------------------------------------------------------------------|----------------------|--------------------------|
| najor / degree in the t                                                                                                    | ext box:                                                                                       | uke sure to en       | ter you                  |
| Bachelor's Degree                                                                                                    |                                                                                                |                      |                          |
| Social Work                                                                                                    |                                                                                                |                      |                          |
| O Master's Degree                                                                                                    |                                                                                                |                      |                          |
|                                                                                                    |                                                                                                |                      |                          |
| O Other                                                                                                    |                                                                                                |                      |                          |
|                                                                                                    |                                                                                                |                      |                          |
|                                                                                                    |                                                                                                |                      |                          |
|                                                                                                    |                                                                                                |                      |                          |
| low many years of pro                                                                                                    | ofessional experience                                                                          | e do vou have        | in the                   |
| uman services field?                                                                                                    | needen en en periorie.                                                                         | o do you nave        | in a lo                  |
| <b>a</b> .                                                                                                    |                                                                                                |                      |                          |
| the second second second second second second second second second second second second second second second se                                                                                                    |                                                                                                |                      |                          |
| I year or more                                                                                                    |                                                                                                |                      |                          |
| <ul> <li>I year or more</li> <li>Less than I year (please line)</li> </ul>                                                                                                    | st your proféssional experie                                                                   | ance in the box bel  | ow)                      |
| I year or more Less than I year (please line) How many years of procession                                                                                                    | st your proféssional experie                                                                   | e do you have        | ow)                      |
| I year or more Less than I year (please like in the please like in the place in the place in the pl     | st your professional experie<br>ofessional experience<br>et populations?                       | ence in the box bel  | ow)<br>working           |
| I year or more<br>Less than I year (please line)<br>low many years of provint the following targe                                                                                                    | st your professional experie<br>ofessional experience<br>t populations?                        | ence in the box belt | ow)<br>• workini<br>year |
| <ul> <li>Less than I year (please like</li> <li>Less than I year (please like</li> <li>I year or more</li> <li>Less than I year (please like</li> <li>I year or more</li> <li>I year or more</li> <li></li></ul>                                                                                                    | st your professional experie<br>ofessional experience<br>et populations?<br>Tyear or more<br>© | e do you have        | ow)<br>working           |
| <ul> <li>I year or more</li> <li>Less than I year (please like</li> <li>low many years of provite the following target</li> <li>Frail elderly</li> <li>Adults with Physical plaability</li> </ul>                                                                                                    | ofessional experience<br>to populations?                                                       | e do you have        | workin:                  |
| <ul> <li>I year or more</li> <li>Less than I year (please is</li> <li>Less than I year (please is</li> <li>Less than I year of provide the following target</li> <li>Frail elderly</li> <li>Adults with Physical pleability</li> <li>Adults with an intellectual/developmental disability</li> </ul>                                                                                                    | ofessional experience<br>to populations?                                                       | e do you have        | workin:<br>year          |
| <ul> <li>I year or more</li> <li>Less than I year (please is</li> <li>Less than I year (please is</li> <li>Less than I year of provide the second second s</li></ul> | ofessional experience<br>to populations?                                                       | e do you have        | workin:<br>year          |
| <ul> <li>Less than I year (please list</li> <li>Less than I year (please list</li> <li>Less than I year (please list</li> <li>Less than I year of provide the second second sec</li></ul> | ofessional experience<br>of populations?                                                       | e do you have        | working                  |

- The link to log in to Functional Screen Information Access (FSIA) and the form to request access can be found at: <u>https://fsia.wisconsin.gov/</u>
- Support for FSIA is provided by the Wisconsin Department of Health Services (DHS) SOS Helpdesk.
  - Email: <u>dhssoshelp@dhs.wisconsin.gov</u>
  - Phone: 608-266-9198

#### Outreach by the Learning Center

- The Learning Center at UW-Oshkosh houses the certified screener training for new children's screeners.
  - Annually, they check their database to verify active screeners.
  - They reached out to screen leads last year.
- Lead screeners should still report inactive screeners to the DHS SOS HelpDesk.

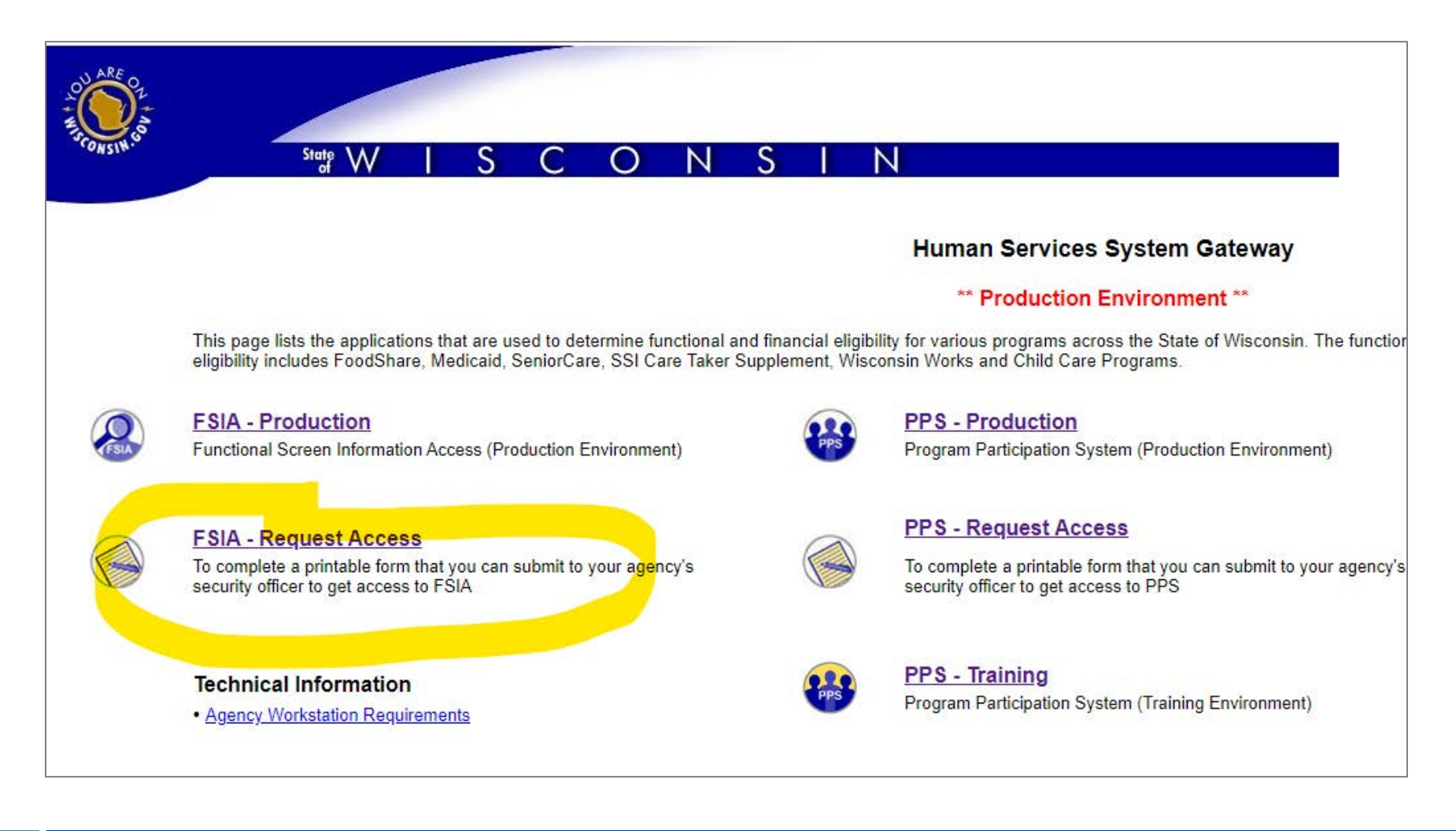

- Complete the functional screen web access request on-line form.
- Under 'Profiles', select profiles needed regarding the Children's FS.
- Click the submit button to send in the form.
- Contact the <u>DHS SOS HelpDesk</u> with questions.

| rigency memateri                                                                                                    |                                          |
|----------------------------------------------------------------------------------------------------|------------------------------------------|
| 8. Agency Name:                                                                                                    | Select Agency:                           |
|                                                                                                    | ~                                        |
| 9. Authorized Submitter's Name:                                                                                               |                                          |
| 10. Authorized Submitter's Phone Number:                                                                                      | () Ext:                                  |
| 11. Authorized Submitter's Email:                                                                                             |                                          |
| 12. Profiles:                                                                                                    | ADULT SCREENER PROFILE                   |
|                                                                                                    | ADULT SCREENER VIEW ONLY PROFILE         |
| (Please do not select view, archive or transfer profiles in<br>combination with the full screener profiles of the same screen | ADULT SCREEN ARCHIVE PROFILE             |
| type.                                                                                                    | ADULT SCREEN TRANSFER PROFILE            |
| <i></i>                                                                                                    | CHILDREN SCREENER PROFILE                |
| If you are not certain which profiles to select for your role or you                                                          | CHILDREN SCREENER VIEW ONLY PROFILE      |
| are unsure if you are allowed to request a certain profile, please                                                            | CHILDREN SCREEN ARCHIVE PROFILE          |
| contact the SOS Help Desk of speak with your supervisor.)                                                                     | CHILDREN SCREEN TRANSFER PROFILE         |
|                                                                                                    | MENTAL HEALTH SCREENER PROFILE           |
|                                                                                                    | MENTAL HEALTH SCREENER VIEW ONLY PROFILE |
|                                                                                                    | MENTAL HEALTH SCREEN ARCHIVE PROFILE     |
|                                                                                                    | MENTAL HEALTH SCREEN TRANSFER PROFILE    |
|                                                                                                    | PERSONAL CARE SCREENER PROFILE           |
|                                                                                                    | PERSONAL CARE SCREENER VIEW ONLY PROFILE |
|                                                                                                    |                                          |

#### CLTS FS Reports

Mary Schlaak Sperry, BCS

#### Navigating CLTS Reports on FSIA Home Page

| Functional Screen Information Access                                                              |                                                                                 | ADMIN HOME HELP REPORTS SIGN OFF                                                                           |   |
|---------------------------------------------------------------------------------------------------|---------------------------------------------------------------------------------|----------------------------------------------------------------------------------------------------|---|
| PRODUCTION                                                                                        | User Name: M Schlaak Sperry                                                     | 01/14/2022                                                                                                 |   |
|                                                                                                   |                                                                                 |                                                                                                    |   |
| Forms and Summary Report                                                                          |                                                                                 |                                                                                                    |   |
|                                                                                                   |                                                                                 |                                                                                                    |   |
| ms                                                                                                |                                                                                 |                                                                                                    |   |
| n and print copies of the blank functional screens.                                               |                                                                                 |                                                                                                    |   |
| ninistrative Reports<br>w and print reports for agency details. Report provides information about | agency name type and privileges. Report provides different options for fil      | fering and sorting agency information                                                                      |   |
| ult Long Term Care Reports                                                                        |                                                                                 |                                                                                                    |   |
| v and print summary reports for Adult Long Term Care functional screer                            | s. Reports provide information by eligibility, time reporting, target group, et | c. and provide different options for filtering and sorting functional screen data.                         |   |
| Idren's Long Term Supports Reports                                                                |                                                                                 |                                                                                                    |   |
| w and print summary reports for Children's Long Term Supports function<br>a.                      | al screens. Reports provide information by eligibility, time reporting, and ot  | ther summary information. The reports provide different options for filtering and sorting functional scree | n |
| ntal Health / SUD Reports                                                                         |                                                                                 |                                                                                                    |   |
| Functional Screen Information Access                                                              |                                                                                 | ADMIN HOME HELP REPORTS SIGN OFF                                                                           |   |
| PROBLICTION                                                                                       | User Name: M Schlaak Sperry                                                     | 01/14/2022                                                                                                 |   |

#### Children's Summary Reports

#### Screen Summary at Agency Level

View screen summary information by specifying any combination of criteria from screener name, status, agency, county of responsibility, and screen completion date range.

#### Screen Time Report

View screen summary information including total screen time by specifying any combination of criteria from screener name, status, agency and screen completion date range. This report also computes total screen time for an agency and for each screener within an agency.

#### Screener Summary at Agency Level

View and print summary reports for all screeners in different agencies. Reports provide information for each screener in a selected agency with begin date, end date and screener profile. The reports provide different options for filtering and sorting screeners information.

#### SSN Status Report

View applicant information by specifying any combination of criteria from agency, screener name, and FSIA SSN status. This report is available so that screeners can view applicants who do not have a verified SSN.

**♦** PREVIOUS

## Screen Summary at Agency Level

County waiver agencies (CWAs) can track completed and incomplete screens with this report.

- Choose county, agency, and screener fields.
- Specify timeframe.
- Specify output criteria.

| creen Criteria                                          |                                              |                         |   |   |                                                   |   |
|---------------------------------------------------------|----------------------------------------------|-------------------------|---|---|---------------------------------------------------|---|
| (Note: A blank report will be opened if there are no re | cords found matching the specified criteria. | )                       |   |   |                                                   |   |
| Select County to filter Assigned to Agency dropd        | own (optional):                              |                         |   |   |                                                   |   |
|                                                         | County:                                      | 13 Dane                 | ~ |   |                                                   |   |
| Select desired screen criteria:                         |                                              |                         |   |   |                                                   |   |
|                                                         | Assigned To Agency:                          | QA Test Agency Children |   |   |                                                   | ~ |
|                                                         | Screener:                                    | Schlaak Sperry, Mary    |   |   | ~                                                 |   |
|                                                         | Status:                                      |                         | ~ |   |                                                   |   |
|                                                         | Ourses Authing Otation                       |                         |   |   |                                                   |   |
|                                                         | Screen Archive Status.                       | Active                  | * |   |                                                   |   |
| creen Completion Date Range                             |                                              |                         |   |   |                                                   |   |
|                                                         | From:                                        | MM/DD/YYYY              |   |   |                                                   |   |
|                                                         | To:                                          | MM/DD/YYYY              |   |   |                                                   |   |
| utput Format                                            |                                              |                         |   |   |                                                   |   |
|                                                         | Primary Sort Order:                          | Applicant Name          |   | ~ | <ul> <li>Ascending</li> <li>Descending</li> </ul> |   |
|                                                         | Secondary Sort Order                         | - None -                |   | ~ | <ul> <li>Ascending</li> </ul>                     |   |
|                                                         | ,                                            |                         |   |   | <ul> <li>Descending</li> </ul>                    |   |
|                                                         | Report Format:                               | PDF                     | ~ |   |                                                   |   |

#### Output of Screen Summary Report

#### Contents include:

- Applicant name
- Screener name
- Screen type
- Status
- Incomplete = pending

|                                                                                                    |                                                                                                    | Screen Summ<br>Screens Displ                                                                                                    | ary Report<br>ayed: Active                                                                                                |                                                                                                    |                                                                                                    |                                                                                                    |                                                                                            |
|----------------------------------------------------------------------------------------------------|----------------------------------------------------------------------------------------------------|----------------------------------------------------------------------------------------------------|----------------------------------------------------------------------------------------------------|----------------------------------------------------------------------------------------------------|----------------------------------------------------------------------------------------------------|----------------------------------------------------------------------------------------------------|--------------------------------------------------------------------------------------------|
| Agency: KAN UAT Children Screener                                                                                                    |                                                                                                    |                                                                                                    |                                                                                                    |                                                                                                    |                                                                                                    |                                                                                                    |                                                                                            |
| Applicant Name                                                                                                    | Birth Date SSN                                                                                                    | Screener Name                                                                                                    | County of<br>Responsibility                                                                                               | County of<br>Residence                                                                                               | Screen<br>Completed                                                                                                   | Screen Type                                                                                                    | Status                                                                                     |
| Cassidy, Lola                                                                                                    | 01/01/2013 xxx-xx-4079                                                                                                    | Schlaak Sperry, Mary                                                                                                    | 04 Bayfield                                                                                                    | 04 Bayfield                                                                                                    | 12/07/2018                                                                                                    | 01 Initial screen                                                                                                    | Complete                                                                                   |
| Clarke, Lewis                                                                                                    | 04/18/2003 xxx-xx-4078                                                                                                    | Schlaak Sperry, Mary                                                                                                    | 13 Dane                                                                                                    | 13 Dane                                                                                                    | 01/21/2021                                                                                                    | 01 Initial screen                                                                                                    | Complete                                                                                   |
| Frites, Fritz                                                                                                    | 04/05/2013 xxx-xx-6777                                                                                                    | Schlaak Sperry, Mary                                                                                                    | 20 Fond du Lac                                                                                                    | 20 Fond du Lac                                                                                                    | 07/03/2021                                                                                                    | 01 Initial screen                                                                                                    | Complete                                                                                   |
| Louis, Brady                                                                                                    | 01/01/2001 xxx-xx-6790                                                                                                    | Schlaak Sperry, Mary                                                                                                    | 13 Dane                                                                                                    | 13 Dane                                                                                                    | 01/19/2020                                                                                                    | 01 Initial screen                                                                                                    | Complete                                                                                   |
| NOSSN, Test                                                                                                    | 11/10/2019 xxx-xx-4300                                                                                                    | Schlaak Sperry, Mary                                                                                                    | 14 Dodge                                                                                                    | 14 Dodge                                                                                                    |                                                                                                    | 01 Initial screen                                                                                                    | Incomplete                                                                                 |
| Riley, Murr                                                                                                    | 01/01/2005 xxx-xx-4077                                                                                                    | Schlaak Sperry, Mary                                                                                                    | 13 Dane                                                                                                    | 13 Dane                                                                                                    | 12/06/2018                                                                                                    | 01 Initial screen                                                                                                    | Complete                                                                                   |
| Simpson, Brandine                                                                                                    | 01/01/2016 xxx-xx-4081                                                                                                    | Schlaak Sperry, Mary                                                                                                    | 91 Sokaogon<br>Chippewa<br>Community                                                                                      | 91 Sokaogon<br>Chippewa<br>Community                                                                                 | 12/07/2018                                                                                                    | 01 Initial screen                                                                                                    | Complete                                                                                   |
| Sperry, Charger                                                                                                    | 01/01/2004 xxx-xx-4076                                                                                                    | Schlaak Sperry, Mary                                                                                                    | 13 Dane                                                                                                    | 13 Dane                                                                                                    | 12/06/2018                                                                                                    | 01 Initial screen                                                                                                    | Complete                                                                                   |
| A                                                                                                    | The second second second second second second second second second second second second second second second se                                                                                                    |                                                                                                    |                                                                                                    |                                                                                                    |                                                                                                    |                                                                                                    |                                                                                            |
| Agency: State of W<br>Applicant Name                                                                                                    | Visconsin<br>Birth Date SSN                                                                                                    | Screener Name                                                                                                    | County of<br>Responsibility                                                                                               | County of<br>Residence                                                                                               | Screen<br>Completed                                                                                                   | Screen Type                                                                                                    | Status                                                                                     |
| Agency: State of V<br>Applicant Name<br>Baio, Scott                                                                                                    | Visconsin<br>Birth Date SSN<br>06/04/2018 xxx-xx-6788                                                                                                    | Screener Name<br>Schlaak Sperry, Mary                                                                                                    | County of<br>Responsibility<br>40 Milwaukee                                                                               | County of<br>Residence<br>40 Milwaukee                                                                               | Screen<br>Completed<br>06/20/2020                                                                                     | Screen Type<br>01 Initial screen                                                                                                    | Status<br>Complete                                                                         |
| Agency: State of V<br>Applicant Name<br>Baio, Scott<br>Cassidy, Shaun                                                                                                    | Visconsin<br>Birth Date SSN<br>06/04/2018 xxx-xx-6788<br>01/01/2017 xxx-xx-9000                                                                                                    | Screener Name<br>Schlaak Sperry, Mary<br>Schlaak Sperry, Mary                                                                                                 | County of<br>Responsibility<br>40 Milwaukee<br>30 Kenosha                                                                 | County of<br>Residence<br>40 Milwaukee<br>30 Kenosha                                                                 | Screen<br>Completed<br>06/20/2020<br>06/20/2020                                                                       | Screen Type<br>01 Initial screen<br>01 Initial screen                                                                                                    | Status<br>Complete<br>Complete                                                             |
| Agency: State of V<br>Applicant Name<br>Baio, Scott<br>Cassidy, Shaun<br>Garrett, Leif                                                                                   | Visconsin<br>Birth Date SSN<br>06/04/2018 xxx-xx-6788<br>01/01/2017 xxx-xx-9000<br>06/02/2002 xxx-xx-8900                                                                                                    | Screener Name<br>Schlaak Sperry, Mary<br>Schlaak Sperry, Mary<br>Schlaak Sperry, Mary                                                                         | County of<br>Responsibility<br>40 Milwaukee<br>30 Kenosha<br>07 Burnett                                                   | County of<br>Residence<br>40 Milwaukee<br>30 Kenosha<br>07 Burnet                                                    | Screen<br>Completed<br>06/20/2020<br>06/20/2020<br>06/20/2020                                                         | Screen Type<br>01 Initial screen<br>01 Initial screen<br>01 Initial screen                                                                                                    | Status<br>Complete<br>Complete                                                             |
| Agency: State of W<br>Applicant Name<br>Baio, Scott<br>Cassidy, Shaun<br>Garrett, Leif<br>Goodeve, Grant                                                                 | Visconsin<br>Birth Date SSN<br>06/04/2018 xxx-xx-6788<br>01/01/2017 xxx-xx-9000<br>06/02/2002 xxx-xx-8900<br>09/07/2017 xxx-xx-9000<br>09/07/2017 xxx-xx-9000                                                        | Screener Name<br>Schlaak Sperry, Mary<br>Schlaak Sperry, Mary<br>Schlaak Sperry, Mary<br>Schlaak Sperry, Mary                                                 | County of<br>Responsibility<br>40 Milwaukce<br>30 Kenosha<br>07 Burnett<br>67 Waukesha                                    | County of<br>Residence<br>40 Milwaukce<br>30 Kenosha<br>07 Burnett<br>67 Waukesha                                    | Screen<br>Completed<br>06/20/2020<br>06/20/2020<br>06/20/2020<br>06/24/2020                                           | Screen Type<br>01 Initial screen<br>01 Initial screen<br>01 Initial screen<br>01 Initial screen                                                                                    | Status<br>Complete<br>Complete<br>Complete                                                 |
| Agency: State of W<br>Applicant Name<br>Baio, Scott<br>Cassidy, Shaun<br>Garrett, Leif<br>Goodeve, Grant<br>Kitty, Gracie                                                | Visconsin<br>Birth Date SSN<br>06/04/2018 xxx-xx-6788<br>01/01/2017 xxx-xx-5000<br>06/02/2002 xxx-xx800<br>09/07/2017 xxx-xx-9000<br>07/05/2016 xxx-xx-337<br>11/00/2016 xxx-xx-337                                  | Screener Name<br>Schlaak Sperry, Mary<br>Schlaak Sperry, Mary<br>Schlaak Sperry, Mary<br>Schlaak Sperry, Mary                                                 | County of<br>Responsibility<br>40 Milwaukce<br>30 Kenosha<br>07 Burnett<br>67 Waukesha<br>13 Dane                         | County of<br>Residence<br>40 Milwaukee<br>30 Kenosha<br>07 Burnett<br>67 Waukesha<br>13 Dane                         | Screen<br>Completed<br>06/20/2020<br>06/20/2020<br>06/20/2020<br>06/24/2020<br>07/03/2021                             | Screen Type<br>01 Initial screen<br>01 Initial screen<br>01 Initial screen<br>01 Initial screen<br>01 Initial screen                                                               | Status<br>Complete<br>Complete<br>Complete<br>Complete                                     |
| Agency: State of W<br>Applicant Name<br>Baio, Scott<br>Cassidy, Shaun<br>Garrett, Leif<br>Goodeve, Grant<br>Kitty, Gracie<br>Me, Me                                      | Visconsin<br>Birth Date SSN<br>06/04/2018 xxx-xx-6788<br>01/01/2017 xxx-xx-8900<br>06/02/2002 xxx-xx-8900<br>09/07/2017 xxx-xx-8900<br>07/05/2016 xxx-xx-4337<br>11/08/2018 xxx-xx-8999                              | Screener Name<br>Schlaak Sperry, Mary<br>Schlaak Sperry, Mary<br>Schlaak Sperry, Mary<br>Schlaak Sperry, Mary<br>Schlaak Sperry, Mary                         | County of<br>Responsibility<br>40 Milwaukce<br>30 Kenosha<br>07 Burnett<br>67 Waukesha<br>13 Dane<br>51 Racine            | County of<br>Residence<br>40 Milwaukee<br>30 Kenosha<br>07 Burnett<br>67 Waukesha<br>13 Dane<br>51 Racine            | Screen<br>Completed<br>06/20/2020<br>06/20/2020<br>06/20/2020<br>06/24/2020<br>06/24/2021<br>06/24/2021               | Screen Type<br>01 Initial screen<br>01 Initial screen<br>01 Initial screen<br>01 Initial screen<br>01 Initial screen<br>01 Initial screen                                          | Status<br>Complete<br>Complete<br>Complete<br>Complete<br>Complete                         |
| Agency: State of V<br>Applicant Name<br>Baio, Scott<br>Cassidy, Shaun<br>Garrett, Leif<br>Goodeve, Grant<br>Kitty, Gracie<br>Me, Me<br>Stevenson, Parker                 | Visconsin<br>Birth Date SSN<br>06/04/2018 xxx-xx-6788<br>01/01/2017 xxx-xx-9000<br>06/02/2002 xxx-xx-8900<br>09/07/05/2016 xxx-xx-9000<br>07/05/2016 xxx-xx-8909<br>07/02/2018 xxx-xx-6778<br>07/02/2018 xxx-xx-6778 | Screener Name<br>Schlaak Sperry, Mary<br>Schlaak Sperry, Mary<br>Schlaak Sperry, Mary<br>Schlaak Sperry, Mary<br>Schlaak Sperry, Mary                         | County of<br>Responsibility<br>40 Milwaukee<br>30 Kenosha<br>07 Burnett<br>67 Waukesha<br>13 Dane<br>51 Racine<br>15 Door | County of<br>Residence<br>40 Milwaukee<br>30 Kenosha<br>07 Burnett<br>67 Waukesha<br>13 Dane<br>51 Racine<br>15 Door | Screen<br>Completed<br>06/20/2020<br>06/20/2020<br>06/24/2020<br>06/24/2020<br>06/24/2021<br>06/24/2021               | Screen Type<br>01 Initial screen<br>01 Initial screen<br>01 Initial screen<br>01 Initial screen<br>01 Initial screen<br>01 Initial screen<br>01 Initial screen                     | Status<br>Complete<br>Complete<br>Complete<br>Complete<br>Complete<br>Complete             |
| Agency: State of V<br>Applicant Name<br>Baio, Scott<br>Cassidy, Shaun<br>Garrett, Leif<br>Goodeve, Grant<br>Kitty, Gracie<br>Me, Me<br>Stevenson, Parker<br>Wagner, Kurt | Visconsin<br>Birth Date SSN<br>06/04/2018 xxx-xx-6788<br>01/01/2017 xxx-xx-9000<br>06/02/2002 xxx-xx-8900<br>09/07/2017 xxx-xx-9000<br>07/05/2016 xxx-xx-4337<br>11/08/2018 xxx-xx-6778<br>06/10/2020 xxx-xx-4283    | Screener Name<br>Schlaak Sperry, Mary<br>Schlaak Sperry, Mary<br>Schlaak Sperry, Mary<br>Schlaak Sperry, Mary<br>Schlaak Sperry, Mary<br>Schlaak Sperry, Mary | County of<br>Responsibility<br>40 Milwaukee<br>30 Kenosha<br>07 Burnett<br>67 Waukesha<br>13 Dane<br>15 Door<br>13 Dane   | County of<br>Residence<br>40 Milwaukee<br>30 Kenosha<br>07 Burnett<br>67 Waukesha<br>13 Dane<br>15 Door<br>13 Dane   | Screen<br>Completed<br>06/20/2020<br>06/20/2020<br>06/20/2020<br>06/24/2020<br>06/24/2021<br>06/24/2020<br>01/13/2022 | Screen Type<br>01 Initial screen<br>01 Initial screen<br>01 Initial screen<br>01 Initial screen<br>01 Initial screen<br>01 Initial screen<br>01 Initial screen<br>02 Annual screen | Status<br>Complete<br>Complete<br>Complete<br>Complete<br>Complete<br>Complete<br>Complete |

### Screen Time Report Directions

- Screen time report is where CWAs can track the 45-day timeline quality measure.
- Directions to operationalize the report can be found on the <u>Wisconsin Functional</u> <u>Screen webpage</u>.
- Go to <u>dhs.wi.gov/publications/</u> <u>p03295.pdf</u> for the publication.

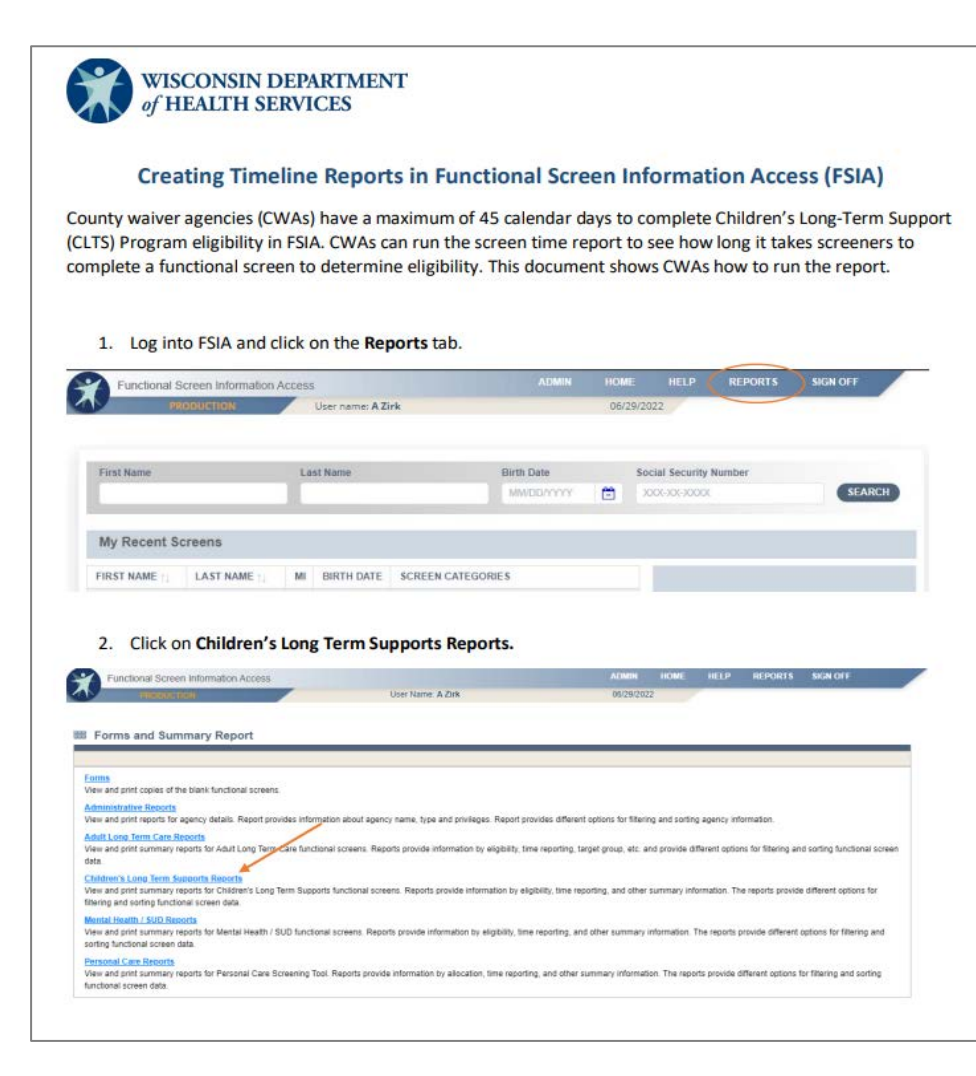

#### FSIA Report: Screen Time

To run report, from drop-down menus:

- Select county
- Select screener
- Select agency
- Select date range

| I Screen Time Report: Criteria                                                                       |          |  |  |  |  |  |  |
|----------------------------------------------------------------------------------------------------|----------|--|--|--|--|--|--|
| Scroop Critoria                                                                                      |          |  |  |  |  |  |  |
|                                                                                                    |          |  |  |  |  |  |  |
| (Note: A blank report will be opened if there are no records found matching the specified criteria.) |          |  |  |  |  |  |  |
| Select County to filter dropdown (optional):                                                         |          |  |  |  |  |  |  |
| County:                                                                                              | All      |  |  |  |  |  |  |
| Select desired screen criteria:                                                                      |          |  |  |  |  |  |  |
| Screener:                                                                                            | All      |  |  |  |  |  |  |
| Assigned To Agency:                                                                                  | All      |  |  |  |  |  |  |
| Screen Archive Status:                                                                               | Active - |  |  |  |  |  |  |
| Screen Completion Date Range                                                                         |          |  |  |  |  |  |  |
| From:                                                                                                |          |  |  |  |  |  |  |
| To:                                                                                                  |          |  |  |  |  |  |  |
| Report Format:                                                                                       | PDF •    |  |  |  |  |  |  |
|                                                                                                    |          |  |  |  |  |  |  |

## Screen Time Report Output

#### Contents include:

- Applicant name
- Referral date
- Screen completion date
- Sum of dates
- Screener screen time average
- Agency screen time average

|                                        |                           | Long        | Ferm Ca<br>Scree<br>(Comp<br>Screen | are Fun<br>en Time Re<br>deted Screen<br>s Displayed: | ctional<br>eport<br>s only)<br>Active | Screen                            |                                   | 1/20/22 - 5:05P                                                  | м                   |
|----------------------------------------|---------------------------|-------------|-------------------------------------|-------------------------------------------------------|---------------------------------------|-----------------------------------|-----------------------------------|------------------------------------------------------------------|---------------------|
| Agency: KAN UAT                        | Children Scr              | eener       |                                     |                                                       |                                       |                                   |                                   |                                                                  |                     |
| icreener: Schlaak Sj<br>Applicant Name | berry, Mary<br>Birth Date | SSN         | Referral<br>Date                    | Screen<br>Begin<br>Date                               | Screen<br>Complete<br>Date            | Days from<br>Referral to<br>Begin | Days from<br>Begin to<br>Complete | Screen Type                                                      | Screen Time         |
| Cassidy, Lola                          | 01/01/2013                | xxx-xx-4079 | 12/03/2018                          | 12/07/2018                                            | 12/07/2018                            | 4                                 | 0                                 | 01 Initial screen                                                | 1:15                |
| Clarke, Lewis                          | 04/18/2003                | xxx-xx-4078 | 12/03/2019                          | 01/21/2021                                            | 01/21/2021                            | 415                               | 0                                 | 01 Initial screen                                                | 3:00                |
| Frites, Fritz                          | 04/05/2013                | xxx-xx-6777 | 11/20/2019                          | 06/03/2021                                            | 07/03/2021                            | 561                               | 30                                | 01 Initial screen                                                | 2:15                |
| Louis, Brady                           | 01/01/2001                | xxx-xx-6790 | 12/03/2019                          | 01/17/2020                                            | 01/19/2020                            | 45                                | 2                                 | 01 Initial screen                                                | 1:15                |
| Riley, Murr                            | 01/01/2005                | xxx-xx-4077 | 12/03/2018                          | 12/06/2018                                            | 12/06/2018                            | 3                                 | 0                                 | 01 Initial screen                                                | 1:30                |
| Simpson, Brandine                      | 01/01/2016                | xxx-xx-4081 | 12/03/2018                          | 12/07/2018                                            | 12/07/2018                            | 4                                 | 0                                 | 01 Initial screen                                                | 1:00                |
| Sperry, Charger                        | 01/01/2004                | xxx-xx-4076 | 12/03/2018                          | 12/06/2018                                            | 12/06/2018                            | 3                                 | 0                                 | 01 Initial screen                                                | 1:00                |
|                                        |                           |             |                                     |                                                       | Scree                                 | ener Average<br>ner Average       | To<br>Days from<br>Days from      | otal Screener Time:<br>1 Referral to Begin:<br>Begin to Complete | 11:15<br>148<br>: 5 |

#### Importance of Screen Time Report

- The screen completion date is the date when all sections of the CLTS FS were completed by the certified screener.
  - Not when started in FSIA
  - Not when the screen is calculated
  - Must be entered by the screener
- The 45-day quality measure calculates from date of referral to screen completion date.

### **Children's Functional Screen Best** Practices: Efficiency Tips

Katie Dill, BCS

# CLTS FS Eligibility Timelines

Each program has their own timeline for eligibility determination.

- Comprehensive Community Services (CCS): 30 days
- CLTS Program and Children's Community Options Program (CCOP): 45 days
- Katie Beckett Medicaid: 45 days

For CLTS, the 45-day timeline is determined from the referral date to the screen completion date.

#### CLTS FS Terminology

#### Screen Begin Date

Date of the screener's first face-to-face contact with the child and their parent/guardian(s) or the date that the CLTS FS is begun.

#### Referral Date

The date the initial inquiry or contact was made by a parent, legal guardian, or another person acting in the interest of the child or youth indicating they have a child with a disability or exceptional need, which the family is seeking assistance from the county waiver agency in meeting.

| Individual Information       | ation ?           |                                   |   |
|------------------------------|-------------------|-----------------------------------|---|
| Agency Information           |                   |                                   |   |
| Assigned To: State of Wiscon | sin               |                                   |   |
| Screen Information           |                   |                                   |   |
| *Screen Begin Date:          |                   | Screen Type:                      |   |
| 07/01/2022                   |                   | 01 Initial screen                 |   |
| *Screener's Name:            |                   | Screener's Email:                 |   |
| Medford, Colleen             | ~                 | colleen.medford@dhs.wisconsin.gov |   |
| * Referral Date:             | *Referral Source: |                                   |   |
| 07/01/2022                   | Parent(s)         |                                   | ~ |

#### CLTS FS Terminology

Screen completion date:

Date when all sections of the CLTS FS were primarily completed by the certified screener. It may take more than one day to complete all sections.

- Screen calculation date:
  - The date the screen is calculated to determine functional eligibility. Calculation date is not a timeliness variable.
  - Do not change the screen completion date to correspond to the calculation date!

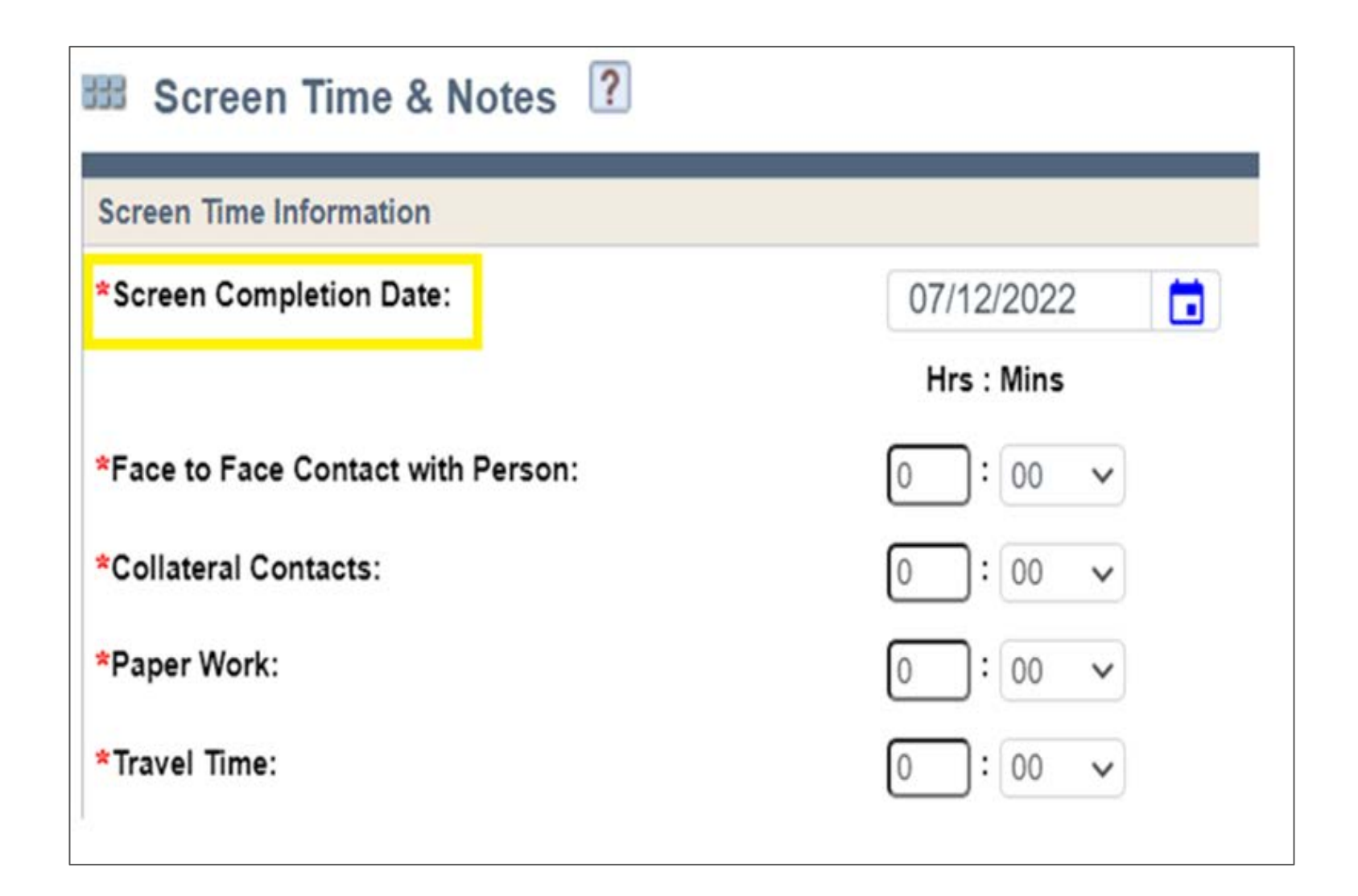

#### Addressing Common Barriers to Timeliness

- Obtaining medical records
- Communication between programs
- Connecting with families for intake
- Diagnosis determination
- Staffing—not enough or new
- Volume

## Obtaining Medical Records

Obtain medical records when trying to:

- Confirm a diagnosis that the parent is not able to give all the information for.
- Clarify diagnoses, behaviors, or symptoms.
- If eligibility is uncertain:
- Review/expand intake.
- See if parents/guardians have records/MyChart.
- Call or send encrypted emails to collateral contacts with specific request.
- Send release of information (ROI) ASAP.

#### Communicating Between Programs

- Check systems to determine if a child has already had an eligibility determination
  - Eligibility and Enrollment System (EES)
  - FSIA
- Coordinate intake with program partners CCS timeline: 30 days

# Connecting with Families for Intake

How and when to connect:

- Improved training to referral line or referral sources to include details
  - List best times to contact
  - Methods to contact
- Information gathering over the phone

# Connecting with Families for Intake

Screening protocol

Intake Call and After Inquiry Guidance Sheet

Reminders of call/visit

Screen Visit Scheduled (<u>F-02874</u>) or Screen Visit Not Scheduled (<u>F-02876</u>) letters

Intake team

## Staffing

- Identify staff that can help at different stages in the process.
  - Sending ROIs
  - Gathering needed paperwork
- Determine staffing needs
  - Track workloads
  - Uncover efficiencies and inefficiencies
  - Determine the need for additional staff
  - Understand reasons for turnover in positions

## Diagnosis

Review CLTS FS Clinical Instructions Module 3.

Diagnoses do not need to be verified as long as who diagnosed the child, when they were diagnosed, and the way they were diagnosed can be identified through verbal report/reviewing other records.

# Thoroughly review records. Birth to 3 Program, school, mental health, and medical records

## Tracking Timelines

- Use calendars
- Create own report
- Report in FSIA
- Other

#### Questions?

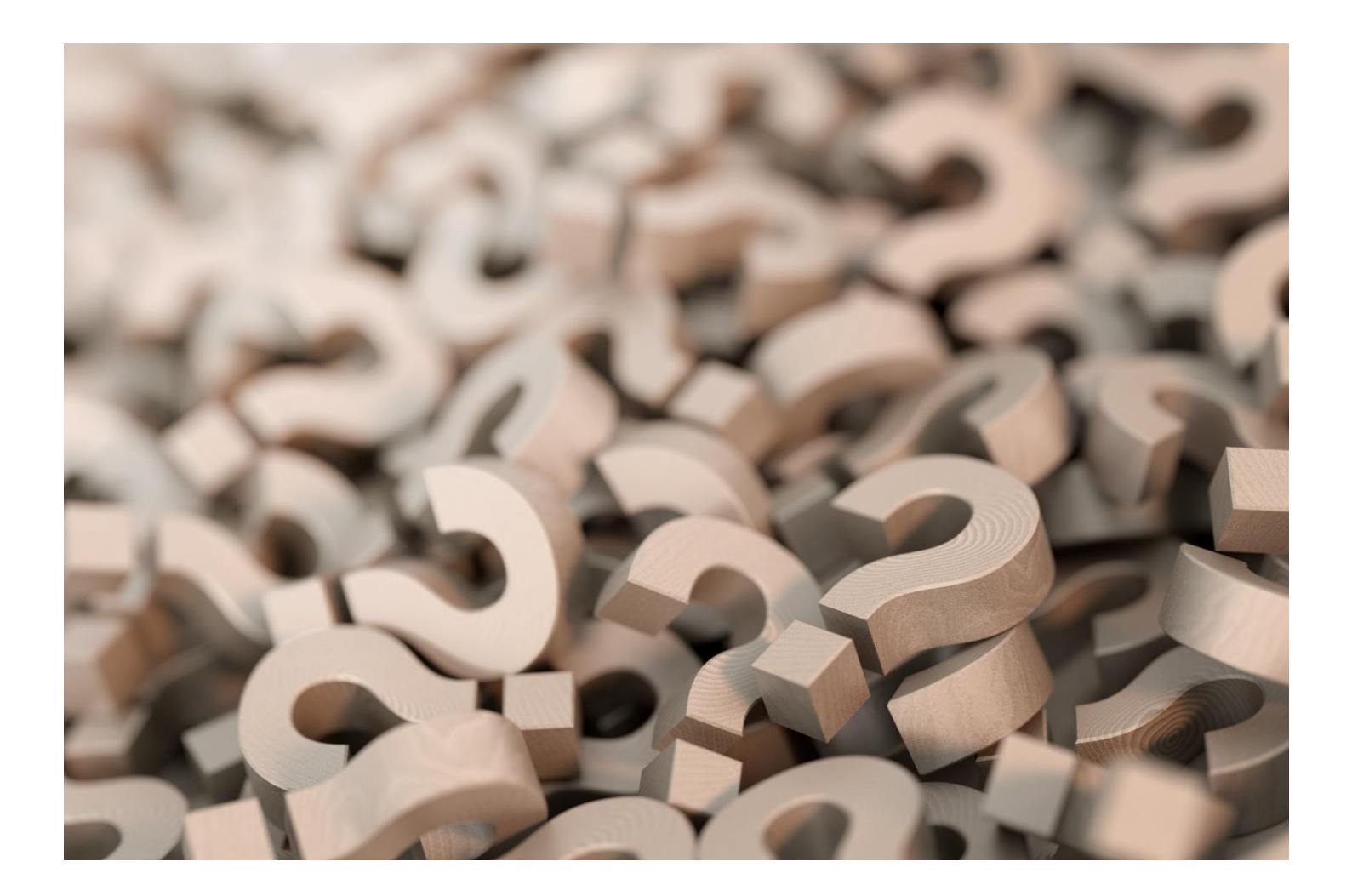

#### ForwardHealth Entry Errors

Joe Bouxa, BCS

#### CLTS ForwardHealth Entry Error Emails

When messaging the Technical Assistance Center (TAC) Inbox at <u>DHSBCSTAC@dhs.wisconsin.gov</u> regarding errors preventing EES/ForwardHealth entry, CWAs should include at least the following information:

- Identity of participant
- The exact error message you're receiving
- What change or update you're trying to make

#### CLTS ForwardHealth Entry Error Examples

Each ForwardHealth error has a unique message which are helpful to determine the action needed:

- Member does not have a level of care (LOC) for the requested enrollment period
- Member not found or no LOC found in FSIA
- The member is not Medicaid eligible for enrollment at this time

#### Functional Screen Entry

- When submitting an eligible functional screen, select the box to send results to iChange (iC) immediately.
- When sending results to iC, wait until the next day before attempting to update ForwardHealth.
- For a not functionally eligible (NFE) screen, this box will no longer appear as an option.

1 of 2

#### Functional Screen Entry

| 🖩 Eligibility Results  ?                                               |                                                                                          |                                     |   |                   |
|------------------------------------------------------------------------|------------------------------------------------------------------------------------------|-------------------------------------|---|-------------------|
|                                                                        |                                                                                          | t                                   | - | Print NFE Results |
| Agency and Screener Information                                        |                                                                                          |                                     |   |                   |
|                                                                        | The Level of Care details are as follows:                                                |                                     |   |                   |
|                                                                        | Screen Begin Date: 01/01/2025                                                            |                                     |   |                   |
|                                                                        | Screener Name: Dill, Katie                                                               |                                     |   |                   |
|                                                                        | Screen Entered By: Kiel, Robert                                                          |                                     |   |                   |
|                                                                        | Eligibility Calculated by Agency: KAN UAT Children Screener                              |                                     |   |                   |
| Eligibility Results                                                    |                                                                                          |                                     |   |                   |
| Eligibility Program                                                    | Eligibility Results                                                                      | Pending Results                     |   |                   |
| Comprehensive Community Services                                       | Not functionally determined to need services                                             | N/A                                 |   |                   |
| Children's Community Options Program                                   | Functionally eligible                                                                    | None                                |   |                   |
| Community Recovery Services                                            | Not functionally eligible                                                                | N/A                                 |   |                   |
| CLTS Waiver Program                                                    | Mental Health Target Group (Psych Hospital LOC)<br>DD Target Group (ICF-IID/DD2 LOC)     | None                                |   |                   |
| Katie Beckett Medicaid Eligibility                                     | Psychiatric Hospital Level of Care<br>ICF-IID/DD2 Level of Care                          | Requires a disability determination |   |                   |
|                                                                        | * This does not include FINANCIAL eligibility *                                          |                                     |   |                   |
| * These results                                                        | are for functional eligibility only. Each program/service has additional requirements    | for enrollment. *                   |   |                   |
| Transfer Level of Care Results                                         |                                                                                          |                                     |   |                   |
| Backdated Eligibility Begin Date (CLTS Waiver only): N/A               |                                                                                          |                                     |   |                   |
| Transfer level of care results to iC:                                  |                                                                                          |                                     |   |                   |
| Initiate the transfer to iC by checking this box and clicking the 'Cor | firm' button                                                                             |                                     |   |                   |
| If you do not check the above box and click the 'Confirm' button, the  | e eligibility results will automatically be sent to iC 31 days from the date eligibility | was calculated.                     |   |                   |
| Days Remaining: 31                                                     | CONFIDM                                                                                  |                                     |   |                   |
|                                                                        | CONTINU                                                                                  |                                     |   |                   |

## Errors for the SOS Help Desk

The following messages were generated:

Member not found or no Level of Care found in FSIA

- Caused by multiple/separate IDs for a participant between FSIA and iC
- Corrected through ID resolution by emailing <u>DHSSOSHelp@dhs.Wisconsin.gov</u>

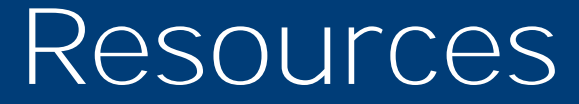

#### Katie Dill, BCS

#### Resources for Leads and Screeners

Learning Center UW-Oshkosh

CLTS Functional Screen clinical instructions

Wisconsin's Functional Screen webpage

#### DHS CLTS FS staff email

<u>DHS CLTS Waiver technical assistance (TA) staff email</u>

SOS Help Desk email

SOS Phone: 608-266-9198

#### Upcoming Outreach Dates

Katie Dill, BCS

#### 2025 Teleconference Schedule

- Quarterly, second Thursdays of the month 11 a.m.– 12 p.m.
- 2025 CLTS FS quarterly teleconferences
  - May 8
  - August 14
  - November 13